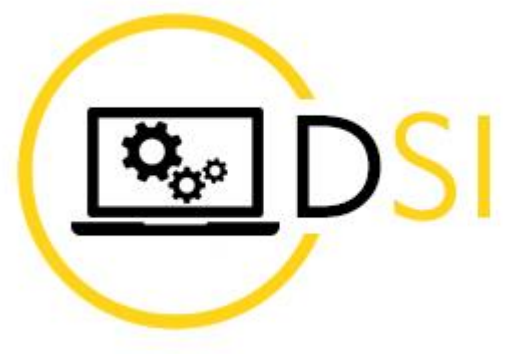

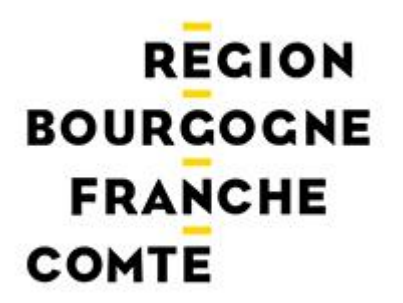

## Modifier son mot de passe

28/04/2023

Une fois connecté à votre messagerie, cliquez sur vos **INITIALES** (en haut à droite), puis sur « **Afficher le compte** »

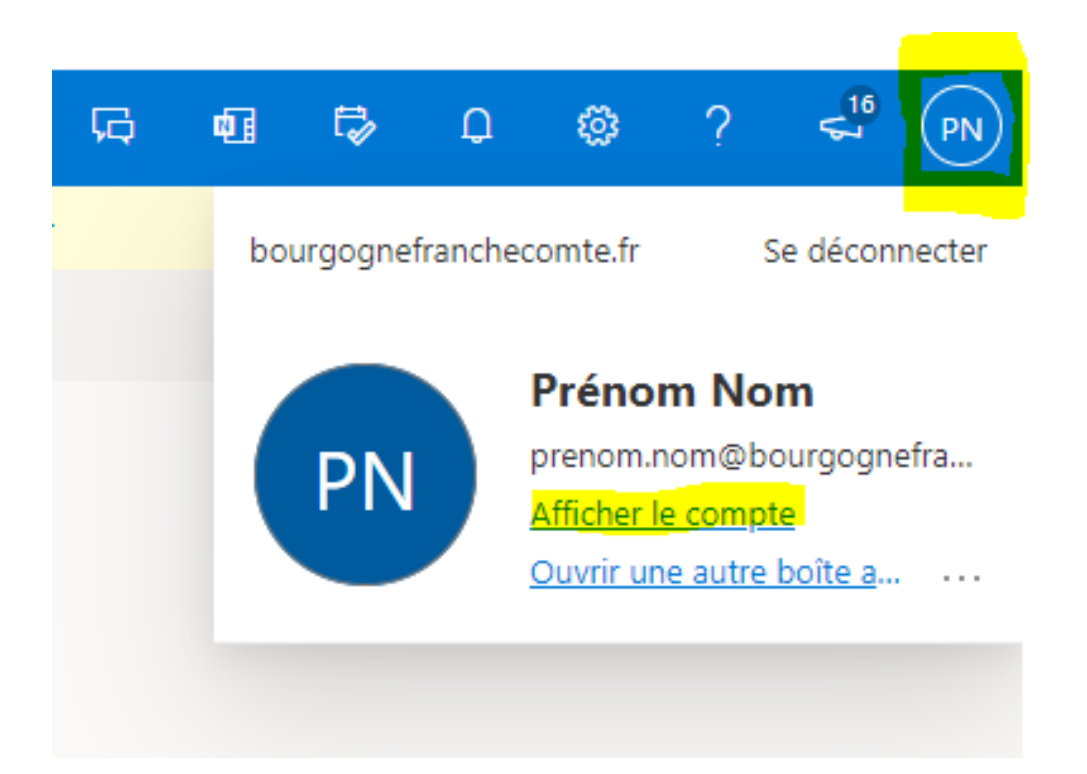

## Cliquez sur CHANGER LE MOT DE PASSE,

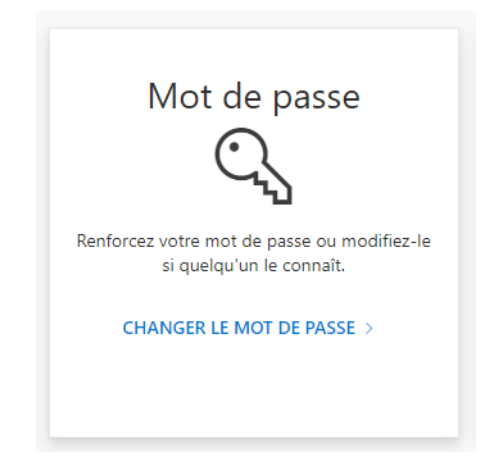

Renseignez les 3 champs suivants (Ancien mot de passe – Créer un mot de passe – Confirmer le nouveau mot de passe)

puis cliquez sur ENVOYER

| Changer                                                                        | le mot de pass                                                                                             |
|--------------------------------------------------------------------------------|----------------------------------------------------------------------------------------------------|
| Mot de passe fort r<br>N'incluez pas des n<br>des majuscules, de:<br>symboles. | requis. Saisissez 8 à 256 caractère<br>Ioms ou des mots courants. Com<br>s minuscules, des chiffres et des |
| Identifiant utilisat                                                           | teur                                                                                                    |
| prenom.nom@bou                                                                 | rgognefranchecomte.fr                                                                                      |
| Ancien mot de pa                                                               | sse                                                                                                    |
| Créer un mot de p                                                              | Jasse                                                                                                    |
| Niveau de sécuri                                                               | té du mot de passe                                                                                         |
| Confirmer le nouv                                                              | veau mot de passe                                                                                          |
|                                                                                |                                                                                                    |
|                                                                                |                                                                                                    |
|                                                                                |                                                                                                    |
| -                                                                              | t and a                                                                                                    |

## Une difficulté ?

Contacter le support au :

## 03 80 44 35 00

Ouvert du lundi au jeudi de 8h00 à 12h00 et de 13h30 à 17h00, le vendredi de 8h00 à 12h00 et de 13h30 à 16h30 (hors jours fériés).